## 大阪市行政オンラインシステム給水装置工事の申込み操作マニュアル

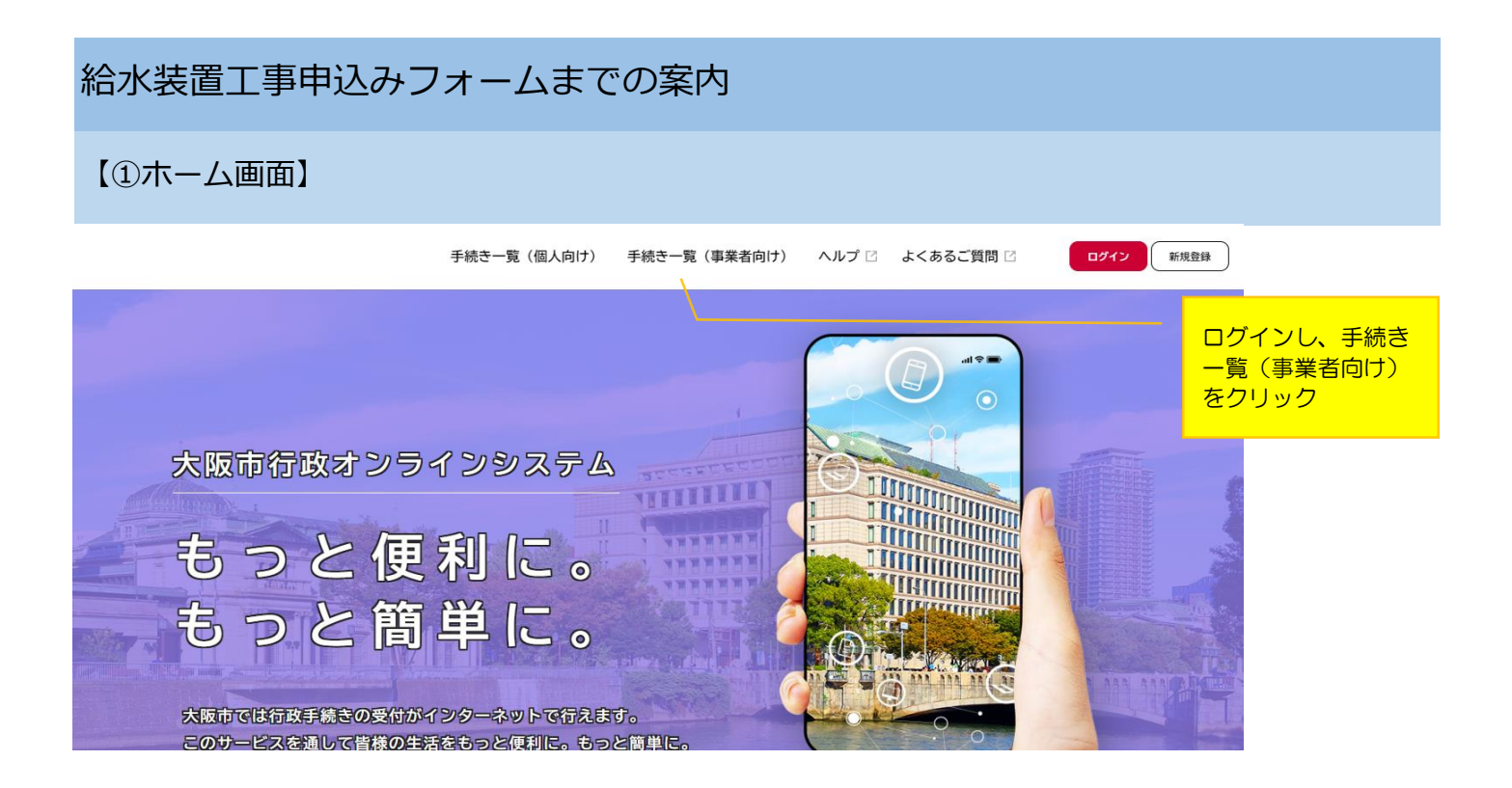

## 【②申請ができる手続き一覧】

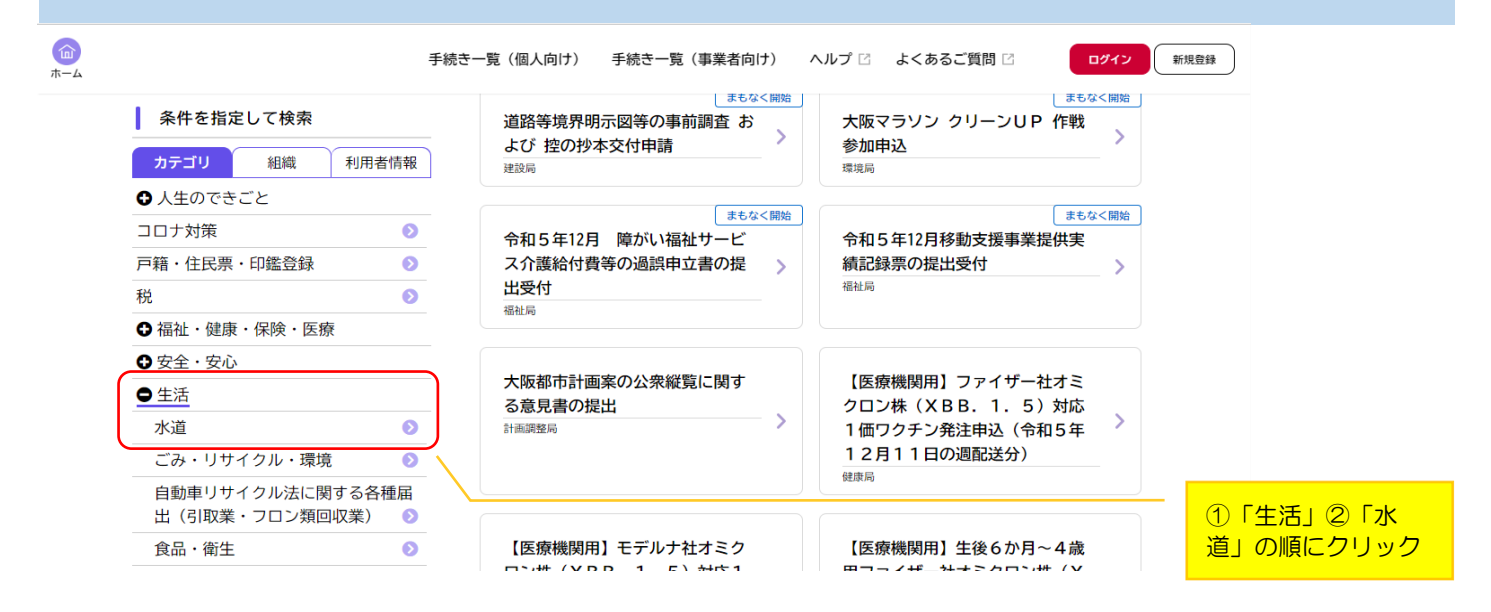

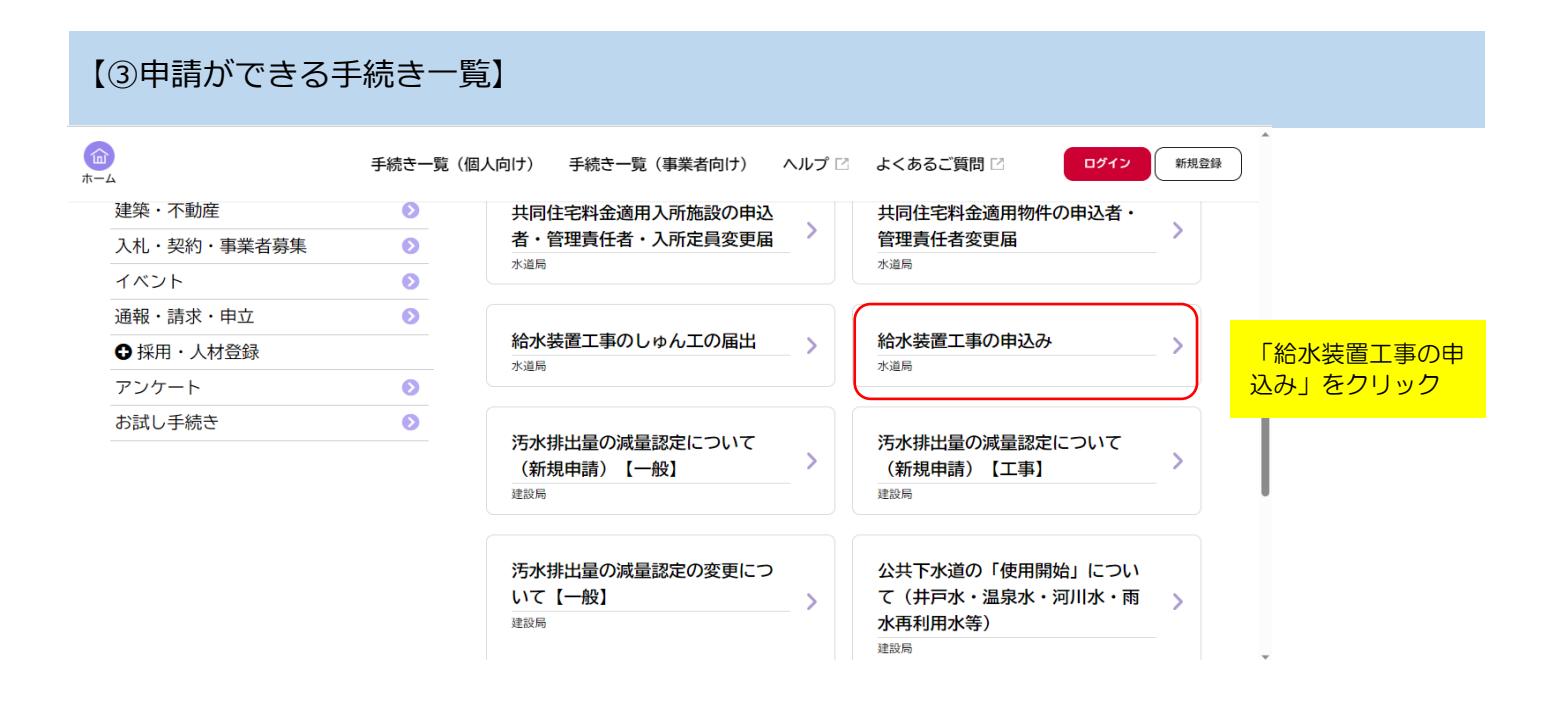

申込みの仕方は、マニュアルの『給水装置工事申込みフォーム』をご覧ください。